# La Messagerie Sécurisée Santé

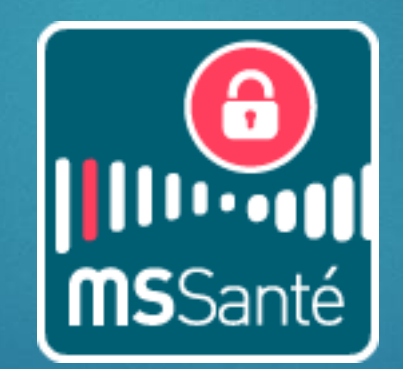

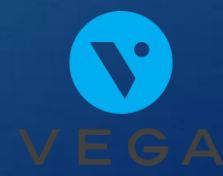

### Qu'est ce que la MS SANTE ?

L'échange d'informations médicales entre professionnels de santé et établissement de soins via une boite aux lettres électronique sécurisée.

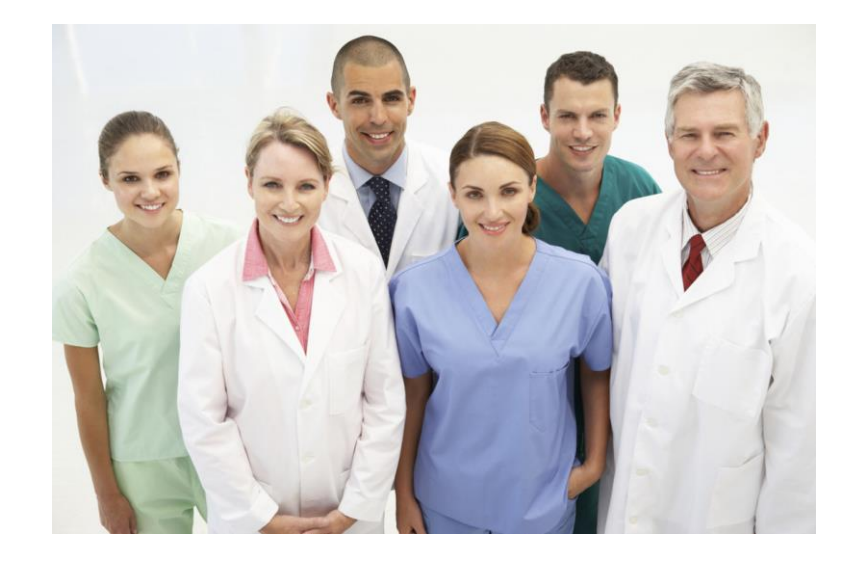

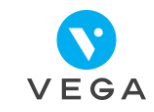

## MS SANTE

SIMPLE : la messagerie est accessible en ligne sur plusieurs supports et facile d'utilisation.

RAPIDE : un seul outil pour tous les professionnels de santé avec un annuaire intégré.

SÛRE : protège la vie privée des patients et garantit la responsabilité professionnelle des praticiens grâce à la traçabilité des échanges au cabinet comme à domicile.

# Pourquoi l'utiliser ?

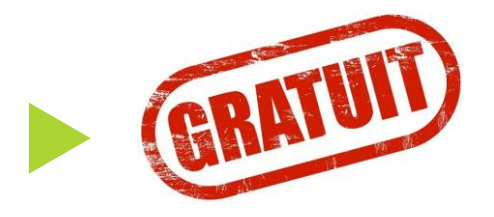

- Indispensable dans les futurs échanges entre professionnels de santé.
- Annuaire complet avec toutes les adresses existantes MS SANTE : plus facile pour retrouver un confrère ou consœur.

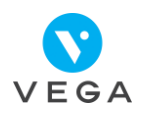

### En pratique Etape 1 : Je créé ma boite aux lettres

- Brancher son lecteur de cartes vitale (CPS insérée à l'intérieur) à son ordinateur.
- Se rendre sur <u>https://mailiz.mssante.fr/</u> (privilégier les navigateurs Chrome ou Edge)
- Cliquer sur la rubrique « Professionnels de santé »
- Cliquer sur le bouton « J'active mon compte ».

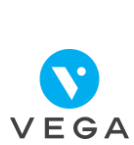

### En pratique Etape 1 : Je créé ma boite aux lettres

Il est important de privilégier les navigateurs <u>Chrome ou Microsoft Edge</u> pour la création de votre boite aux lettres

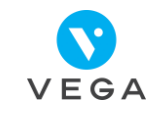

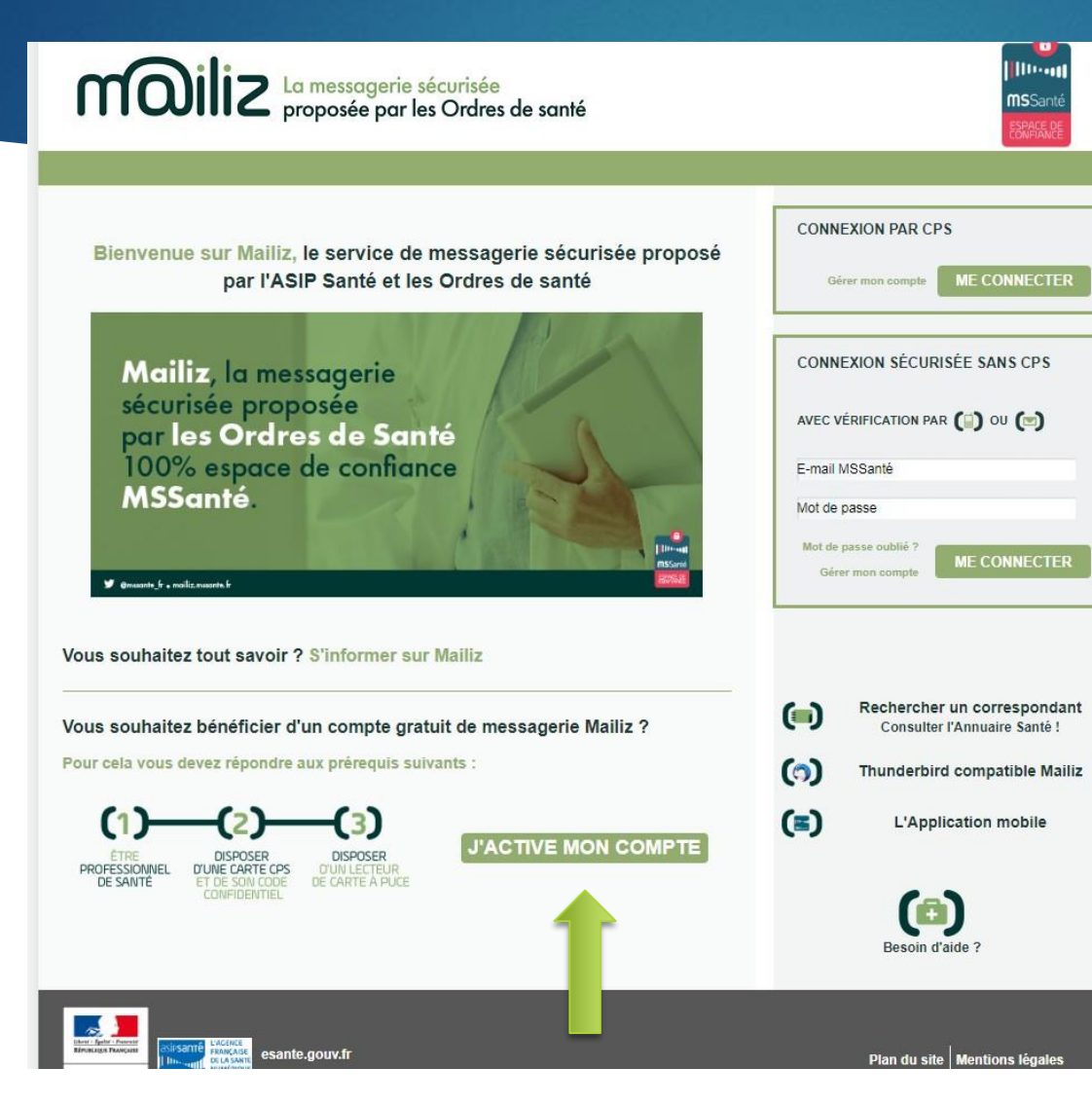

Suivre les étapes, et valider la boite aux lettres en 2 minutes.

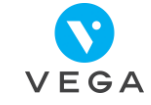

| <b>COURTE La messagerie sécurisée</b><br>proposée par les Ordres de santé       | ()              |
|---------------------------------------------------------------------------------|-----------------|
| Accueil > Connexion                                                             |                 |
| Pour activer votre compte, veuillez insérer votre CPS dans le lecteur de carte. | Besoin d'aide ? |
| Il yous reste 3 tentative(s) pour la carte CPS3v3-2600382320                    |                 |
| Code Porteur :                                                                  |                 |
|                                                                                 |                 |

#### Saisir le code porteur

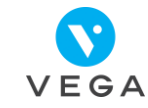

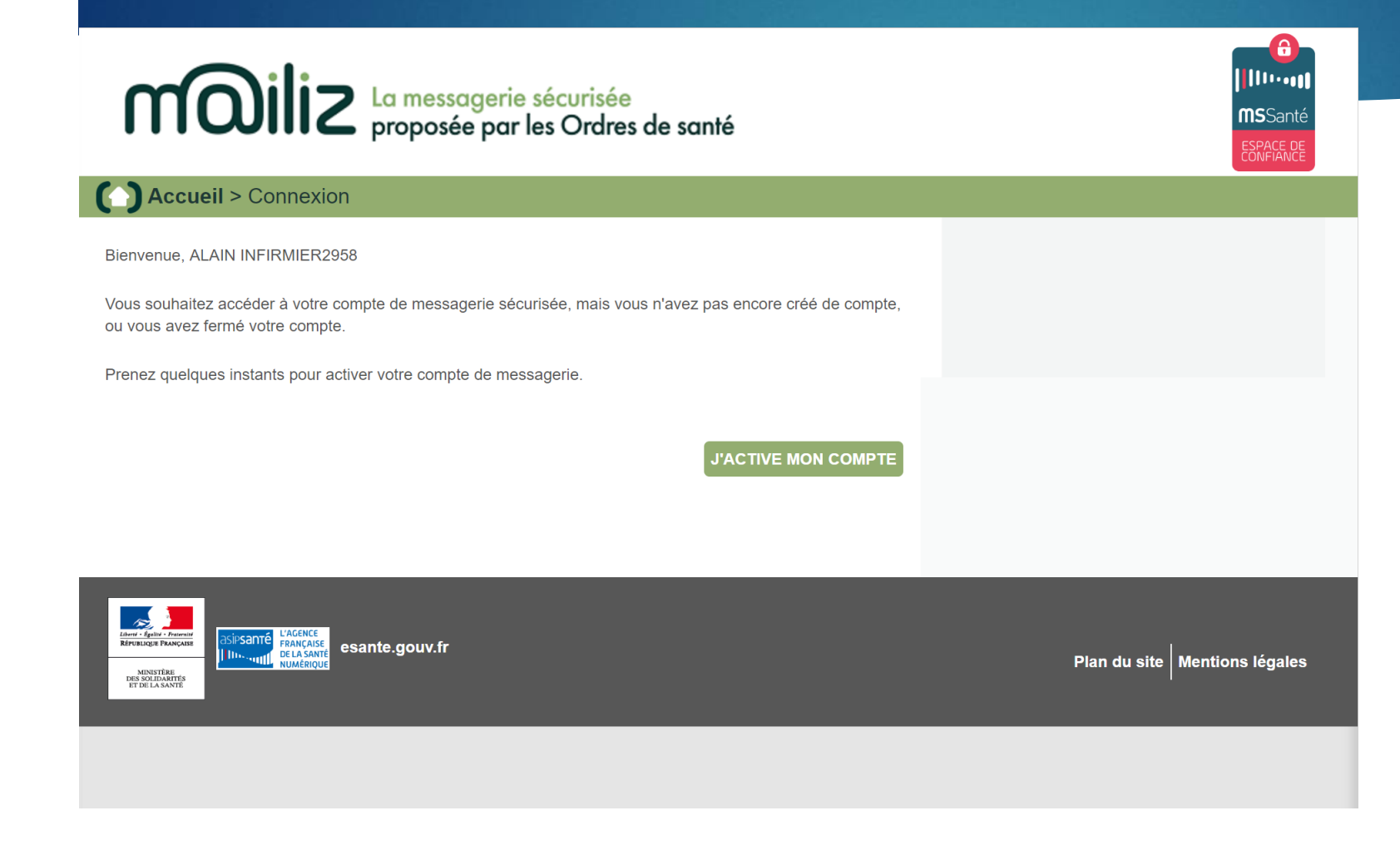

### Cliquer sur « j'active mon compte »

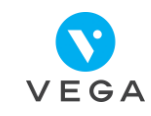

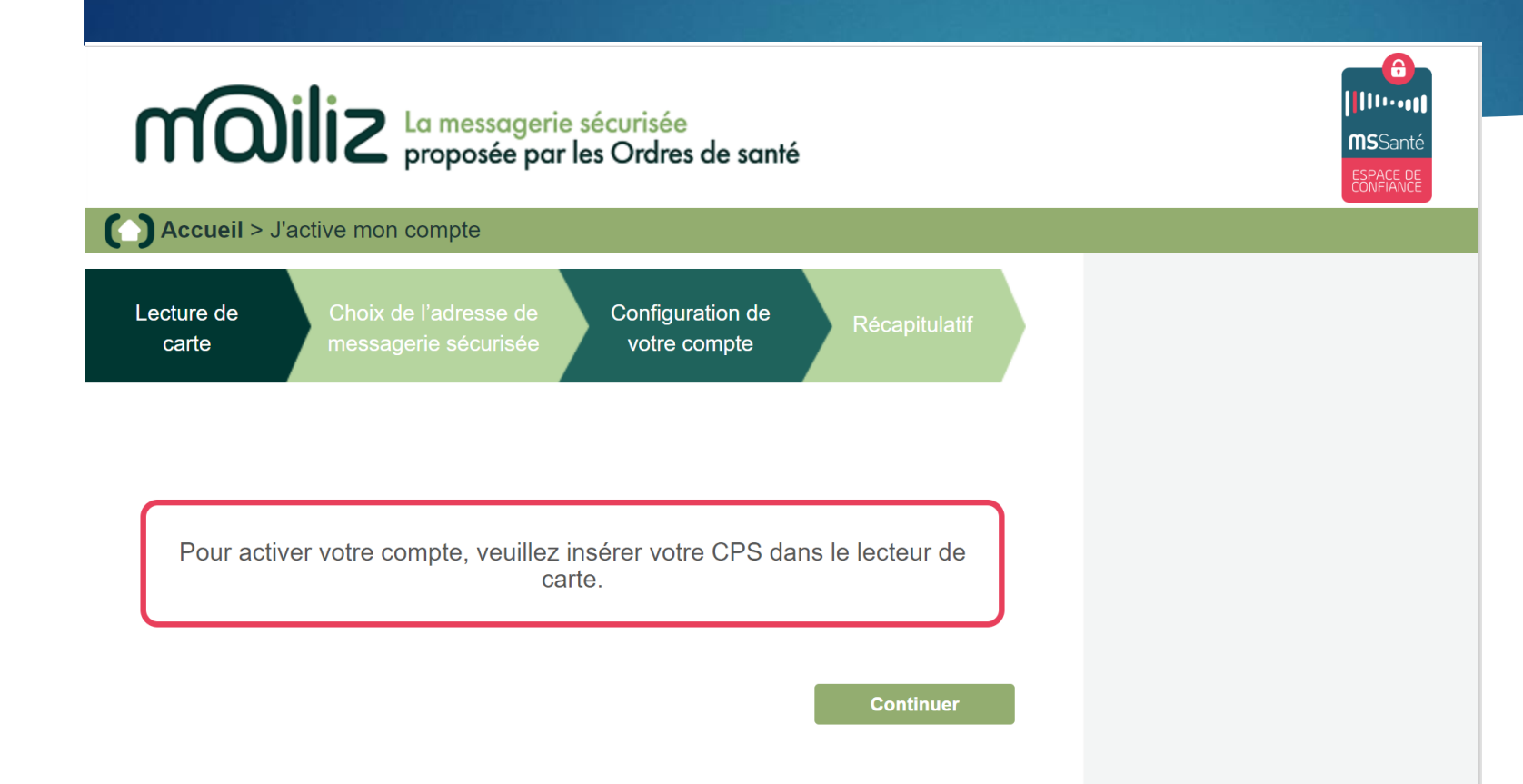

Cliquer sur « continuer »

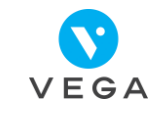

#### Accueil > J'active mon compte Configuration de Lecture de Choix de l'adresse de carte messagerie sécurisée votre compte Votre carte CPS nous a permis de vous identifier Numéro RPPS ou ADELI : 0B6029587 Prénom ALAIN **INFIRMIER2958** Nom : Choisissez votre adresse de messagerie adresse proposée par votre ordre professionnel : alain.infirmier2958@infirmier.formation.mssante.fr adresse générique : alain.infirmier2958@pro.formation.mssante.fr En utilisant ce service, vous vous engagez à respecter les conditions générales d'utilisation: 🚔 Imprimer Télécharger les CGU CONDITIONS GENERALES D'UTILISATION DU SERVICE MESSAGERIE SECURISEE DE SANTE<sup>1</sup> 1. Informations générales J'accepte les conditions générales d'utilisation

#### Cliquer sur « suivant »

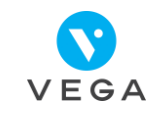

Lecture de carte

Configuration de votre compte

Lors de vos prochaines connexions, vous pourrez accéder à votre webmail avec votre carte CPS ou avec un mot de passe et un code d'accès à usage unique reçu par mail ou SMS

Choix de l'adresse de

messagerie sécurisée

| (+) Choisissez votre mot de passe                                     |                                           | * Information obligatoire                                            |
|-----------------------------------------------------------------------|-------------------------------------------|----------------------------------------------------------------------|
| Votre mot de passe *                                                  | ••••••                                    | Au moins 8 caractères dont 1<br>majuscule, 1 minuscule et 1 chiffre. |
| Confirmez votre mot de passe *                                        |                                           |                                                                      |
|                                                                       |                                           |                                                                      |
| (•) Précisez les modes de réception                                   | pour le code d'accès à usage unique       |                                                                      |
| Votre adresse de messagerie *                                         | vanessa@vega-logiciel.fr                  | (?)                                                                  |
| Votre numéro de téléphone mobile                                      | 0618159086                                | (?)                                                                  |
| Votre mode de réception favori pour<br>le code d'accès à usage unique | SMS  Mail                                 |                                                                      |
| (+) Notifications                                                     |                                           |                                                                      |
| Je souhaite être notifié(e) sur mon ac                                | fresse mail habituelle à chaque réception | o de message sécurisé                                                |

#### Remplir les rubriques demandées

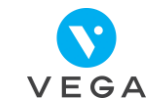

| Votre adresse de messagerie *                                                                                                    | vanessa@vega-logiciel.fr                                                                                                    | (?)                                                                                                    |  |  |
|----------------------------------------------------------------------------------------------------|----------------------------------------------------------------------------------------------------|----------------------------------------------------------------------------------------------------|--|--|
| Votre numéro de téléphone mobile                                                                                                    | 0618159086                                                                                                    | (?)                                                                                                    |  |  |
| Votre mode de réception favori pour<br>le code d'accès à usage unique                                                                                                    | SMS   Mail                                                                                                    |                                                                                                    |  |  |
| (+) Notifications                                                                                                    |                                                                                                    |                                                                                                    |  |  |
| Je souhaite être notifié(e) sur mon adresse mail habituelle à chaque réception de message sécurisé                                                                                                 |                                                                                                    |                                                                                                    |  |  |
| (+) Annuaire                                                                                                    |                                                                                                    |                                                                                                    |  |  |
| Par défaut, l'annuaire national MSSanté affiche les données personnelles suivantes : vos nom et prénom, votre<br>situation d'exercice, votre spécialité et votre adresse de messagerie MSSanté     |                                                                                                    |                                                                                                    |  |  |
| Je souhaite que mon numéro de mob<br>accessible qu'aux professionnels de san                                                                                                    | ile soit publié dans l'annuaire (Votre nur<br>té utilisateurs de MSSanté)                                                                                                    | néro de téléphone ne sera                                                                                                    |  |  |
| Je souhaite être sur liste rouge (Votre adresse MSSanté et votre numéro de téléphone ne seront pas visibles<br>dans l'annuaire)                                                                    |                                                                                                    |                                                                                                    |  |  |
| (+) Dématérialisation                                                                                                    |                                                                                                    |                                                                                                    |  |  |
| Je ne souhaite plus recevoir par cour<br>(La loi n°2000-230 du 13 mars 2000 adn<br>le support papier «sous réserve que puis<br>conservé dans les conditions de nature a<br>la convention de preuve | rier papier les éléments reçus par voie é<br>net la preuve écrite sous la forme électro<br>se être dûment identifiée la personne d<br>à en garantir l'intégrité » - article 1316-1 | lectronique<br>nique au même titre que l'écrit sur<br>ont il émane et qu'il soit établi et<br>du code civil.) <b>En savoir plus sur</b> |  |  |

Remplir les rubriques demandées et cliquer sur « j'active mon compte »

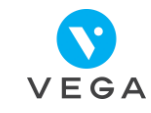

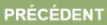

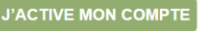

#### Accueil > J'active mon compte

Lecture de Choix de l'adresse de Choix de l'adresse de Choix de Choix de l'adresse de Choix de Choix de Choix de l'adresse de Choix de Choix d

Configuration de Réca

#### Compte activé !

Vous disposez maintenant d'un compte de messagerie professionnelle sécurisée dont l'adresse est :

alain.infirmier2958@infirmier.formation.mssante.fr

Un mail récapitulatif vient de vous être envoyé à cette adresse.

Pour vérifier la bonne réception des codes d'accès à usage unique, un message vous a été envoyé par mail et par SMS . Si vous ne l'avez pas reçu dans les 5 minutes, veuillez vérifier la saisie de votre adresse de messagerie et de votre numéro de téléphone mobile dans la rubrique **Mon compte** 

Dans la rubrique Mon Compte, vous pouvez à tout moment modifier la configuration de votre compte.

#### **Améliorer Mailiz**

Aidez-nous à améliorer Mailiz en nous communiquant vos suggestions, idées ou difficultés rencontrés. N'hésitez pas à nous contacter et à nous **donner** votre avis sur l'ouverture de votre compte !

#### Développer l'espace de confiance

MSSanté Pour échanger dès maintenant avec MSSanté prenez le temps en quelques clics d'inviter les professionnels de santé avec qui vous travaillez !

J'ACCÈDE AU WEBMAIL

Ma messagerie sécurisée est créée et activée !

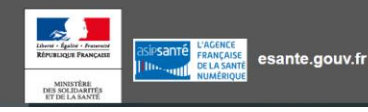

Conditions Générales d'Utilisation

# Etape 2 : J'utilise ma messagerie sécurisée santé dans VEGA

| Pati                                                                    | ents                                         |                    |              | 4              | 2           |
|-------------------------------------------------------------------------|----------------------------------------------|--------------------|--------------|----------------|-------------|
| Traitements                                                             | Séances                                      | Dossier patient    | DSI          | Suivi factures | Suivi DEP/D |
| Tous les type:                                                          | s 🔻                                          | ·                  |              | Sandrine A     | IBERLAIN -  |
| Modifié le<br>17/09/2015                                                | Nom<br>Ordo du                               | u 21-03-2017       |              |                |             |
| D C:\Vega5                                                              | Fichiers\Doss                                | iers\dos00048\Ordo | nnances\0000 | 00044\         |             |
| Bénéficiaire                                                            | Α                                            | ssuré nº 1801131   | 55547965     | []             |             |
| AIBERLAIN S<br>175 BD PAUL<br>RESIDENCE<br>34070 MONTF<br>04 67 91 25 3 | ANDRINE<br>DIRIGON<br>SOLEIL<br>PELLIER<br>1 | AIBERLAIN S        | ANDRINE      |                |             |
| Ajoute                                                                  | er 📝 Mo                                      | odifier            | nériser @    | Email Email    | Archiver    |

- Via mon logiciel de gestion qui intègre la messagerie santé sécurisée (voir le PDF « MSS dans VEGA »).
- Gain de temps et plus simple d'utilisation avec une interface adaptée.

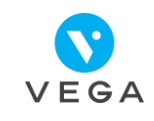

#### Etape 3 : Je me connecte sur le webmail

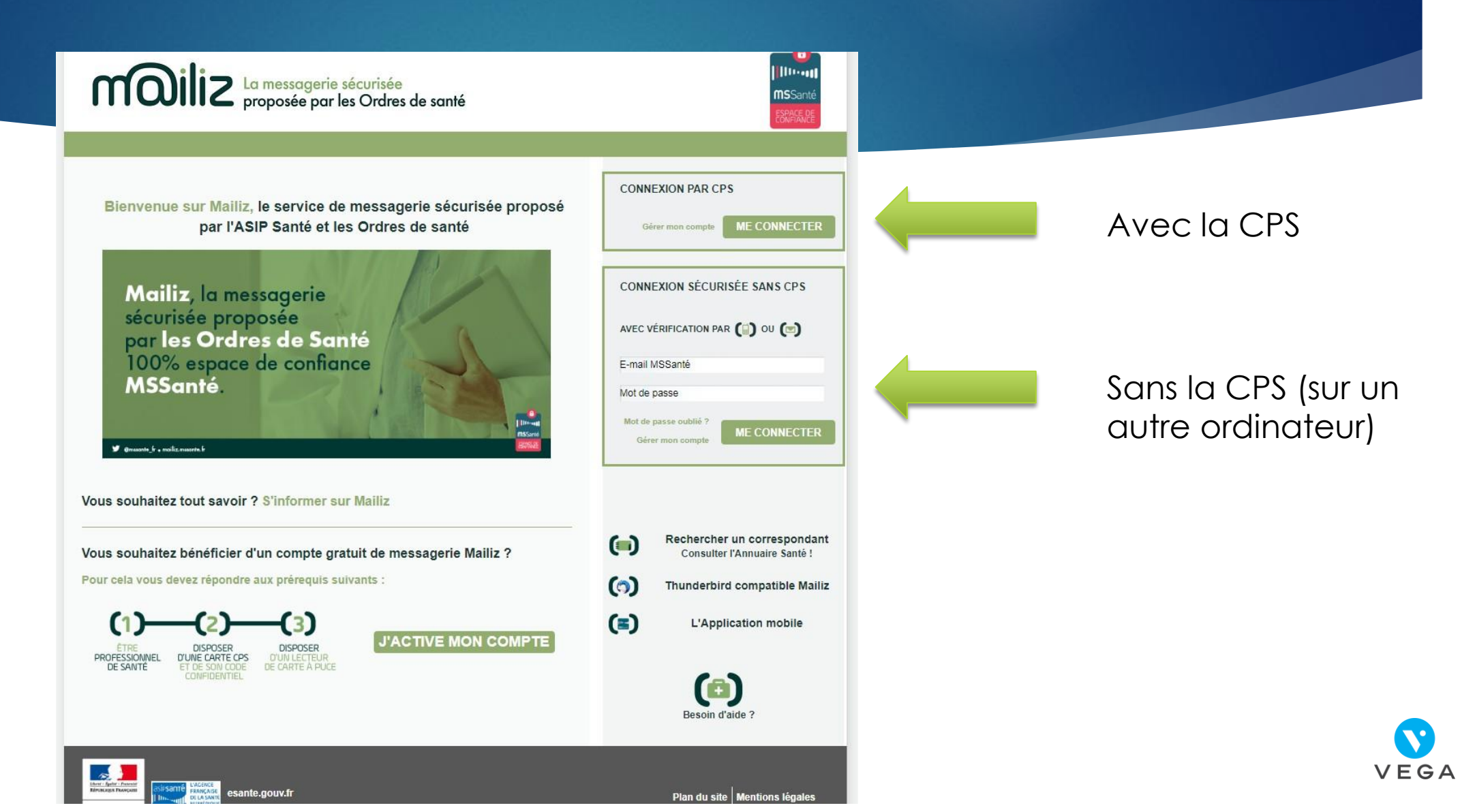

#### Etape 3 : Je me connecte sur le webmail

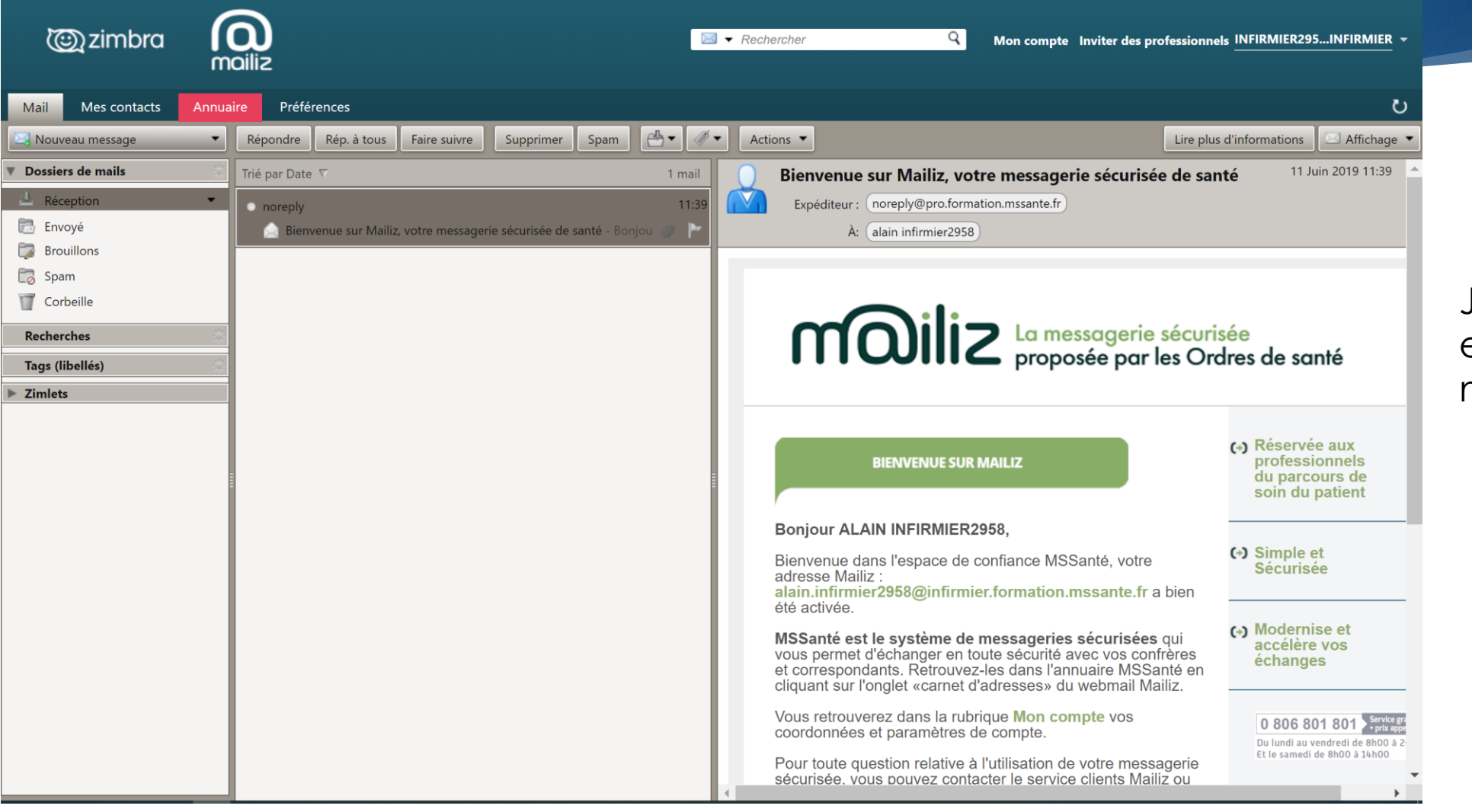

Je peux consulter et envoyer mes messages sur Internet

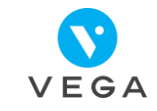

# MS SANTE

### Toutes les informations sont disponibles sur https://mailiz.mssante.fr/

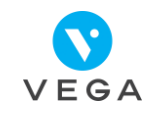